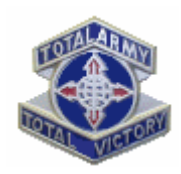

## ASSIGNMENT SATISFACTION KEY (ASK) Soldier Satisfaction Module (SAM)

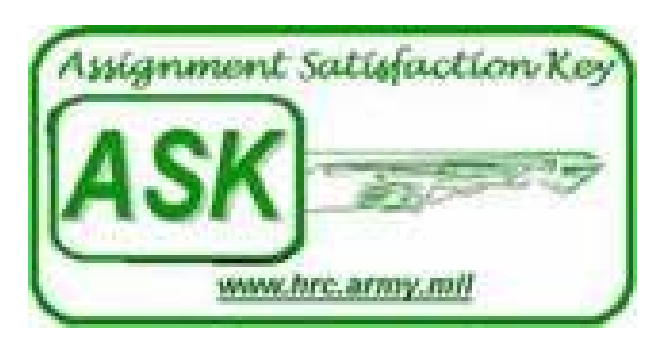

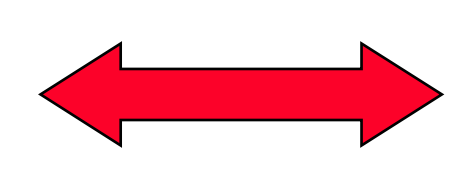

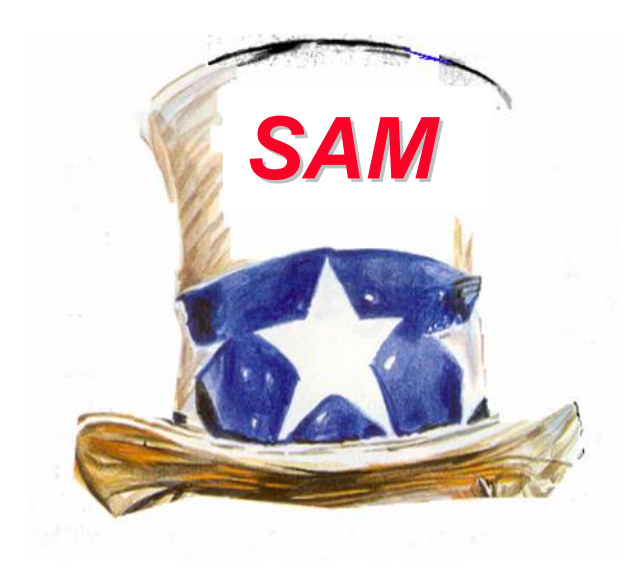

# HOW TO UPDATE ASSIGNMENT PREFERENCES

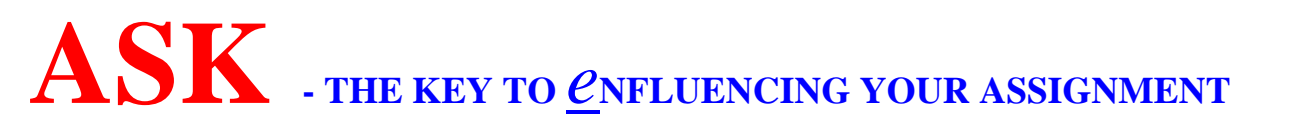

# PURPOSE

# PROVIDE INFORMATION ON THE PROCESS TO UPDATE ASSIGNMENT PREFERENCES VIA THE ASSIGNMENT SATISFACTION KEY

ASK and SAM are part of the Personnel Transformation

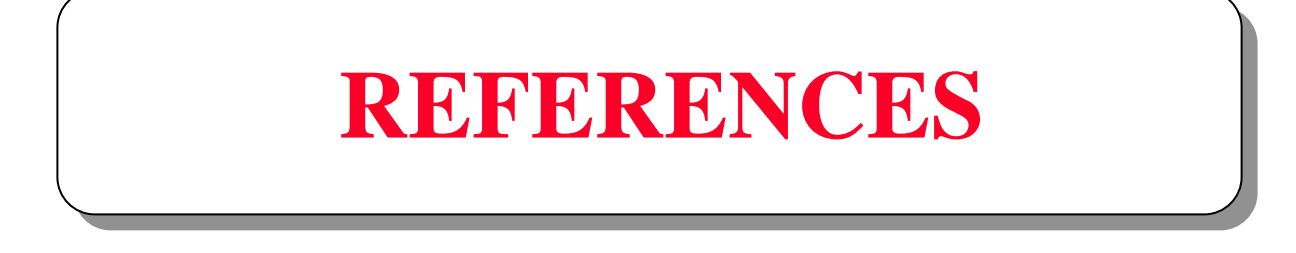

## AR 614-200, Selection of Enlisted Soldiers for Training and Assignment

## AR 600-8-11, Reassignment

MILPER Message 02-005, dated 10 October 2001, subject: Web Access to Enlisted Assignment Information ENLISTED PERSONNEL TRANSFORMATION

### **GOAL:** REDUCING TURBULENCE AND INCREASING PREDICTABILITY AND SOLDIER SATISFACTION

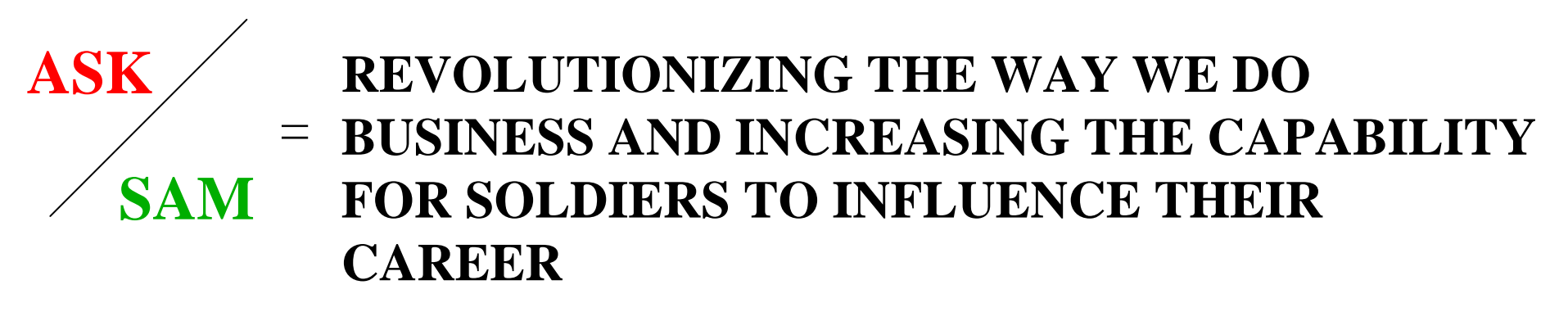

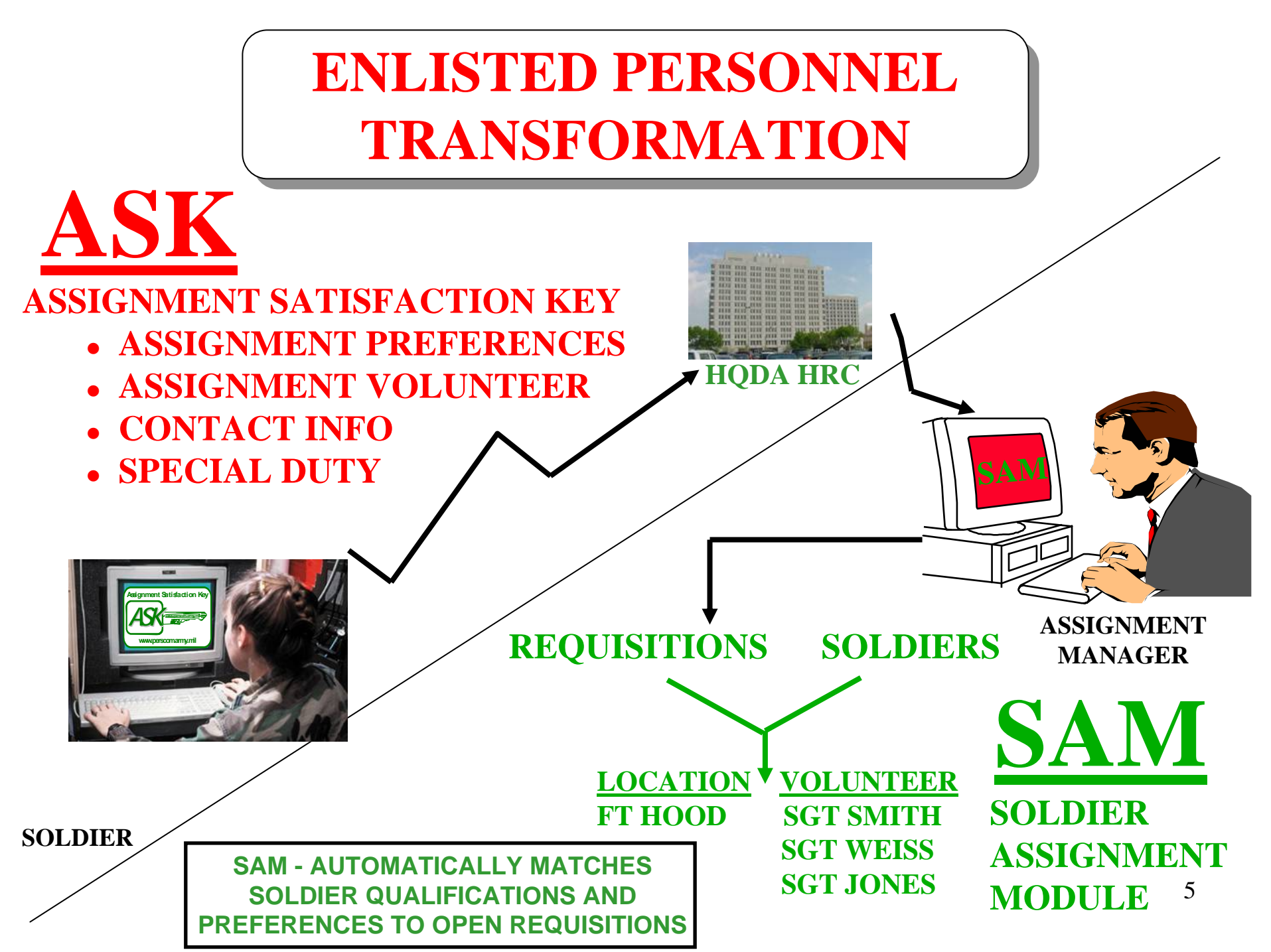

 **<u>SOLDIER ASSIGNMENT MODULE</u>**

↑INTEGRATES ASK INFORMATION TO IDENTIFY VOLUNTEERS AND SOLDIER ASSIGNMENT PREFERENCE WITHOUT PAPER

PROVIDES ASSIGNMENT MANAGERS AN AUTOMATION TOOL TO QUICKLY DETERMINE A SOLDIER'S ASSIGNMENT ELIGIBILITY

↗INCORPORATES CURRENT ASSIGNMENT ELIGIBILITY POLICIES TO IDENTIFY SOLDIERS MOST ELIGIBLE TO MOVE

**↗CONTAINS SPECIAL FEATURES FOR MANAGING** DRILL SERGEANT AND RECRUITER NOMINATIONS

## WEB BASED AT: WWW.HRC.ARMY.MIL

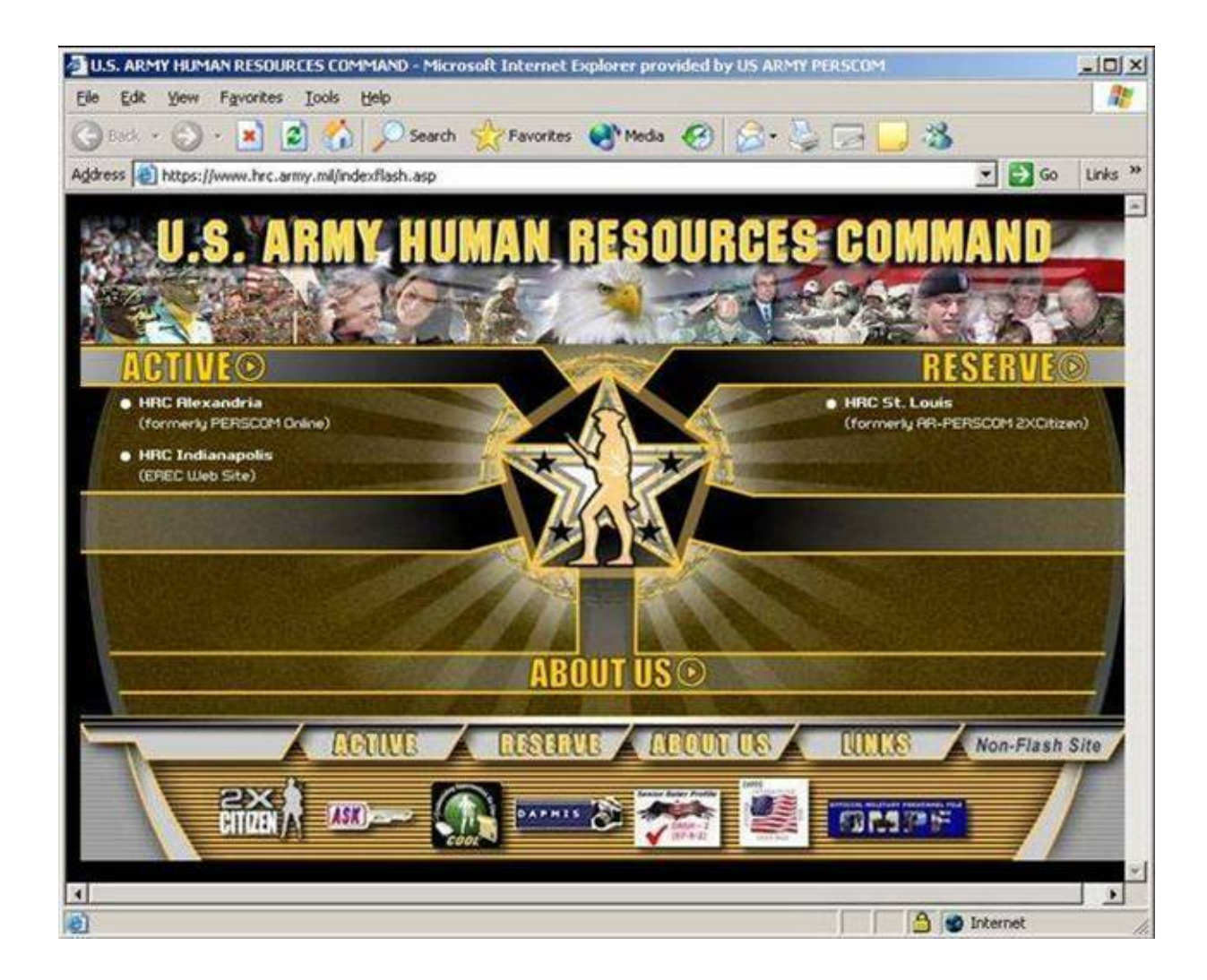

#### ENTRY TO ASSIGNMENT SATISFACTION KEY (ASK) IS AT BOTTOM OF HRC'S MAIN WEB PAGE

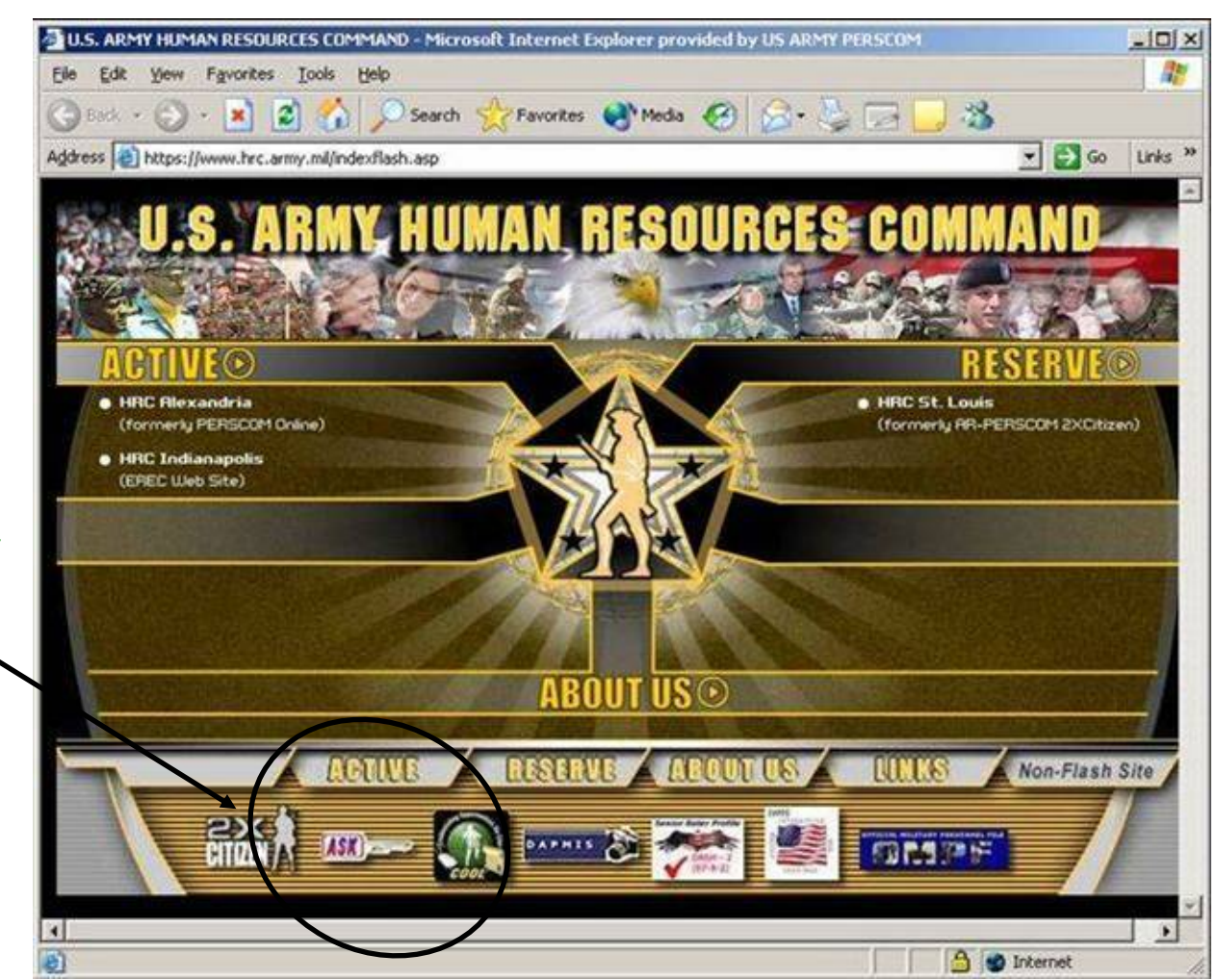

### CLICK THE ASK ICON FOR ENTRY

#### USE ARMY KNOWLEDGE ONLINE (AKO) ID AND PASSWORD TO LOGON TO THE SYSTEM

| 🚰 blank - Microsoft Internet Explorer provi          | ded by US ARMY PERSCOM                                                                                                    | -DX          |                                              |
|------------------------------------------------------|----------------------------------------------------------------------------------------------------|--------------|----------------------------------------------|
| Elle Edit View Favorites Tools Help                  | caush Accurates and the caush of the later of the later o |              |                                              |
| Address Abtros: (/isdrad06.hoffman.army.mil/e        | search in Pavorices in Precia in the search in the search in the search in the search is the search in the search is the search is the search  | ▼ So Links ≫ |                                              |
| Please Enter Your #<br>[13:40:53:1879]<br>User name: | D6.hoffman.army.mil ? X<br>KO Username and Password (askprod/ask)                                                                                                    |              | PASSWORD & ID<br>NEEDED FOR<br>ACCESS TO ASK |
| Password:                                            | Remember my password                                                                                                    |              | A SECURE<br>WEB PAGE                         |
| Done                                                 |                                                                                                    |              | 9                                            |

### **ASK WELCOME / INSTRUCTION PAGE**

| ASK CONTACT HOME PERSONAL CONTACT DATA PREFERENCES VOLUNTEER ON AS JENMENT PDL AK                                                                                                    | 0 LOGOFF                                                                                                    |
|----------------------------------------------------------------------------------------------------|----------------------------------------------------------------------------------------------------|
| Assignment Satisfaction Key Information                                                                                                    | <b>CLICK HERE</b>                                                                                                    |
| You will be able to view/update your personal contact information, assignment preferences, indicate special duty interests, and/or volunteer for a                                                                                                    | ssignment locations.                                                                                                    |
| Assignment preferences are no longer "Dream Sheets" as they used to be called.<br>Under the old "Dream Sheet" days, you could choose from 230 CONUS locations and 280 OCONUS locations. In reality, you had almost no cha<br>designed assignment preferences require you to select 2 CONUS locations from a Divisional Installation Listing and 1 CONUS location from a<br>from a listing of 4                                                       | ince of being assigned to many of these locations. The newly<br>ore expanded listing. You will be able to select 3 OCONUS locations                               |
| By providing you with realistic location options, we should be able to match Army readiness requirements with your assignment preferences. By overall decision process and your vote will count. If you decline to submit assignment preferences, you will be assigned according to the needs of                                                                                                    | subnetting assignment preferences, you are contributing to the<br>f the Anny                                                                                      |
| To update your personnel contact information, complete the appropriate fields for address and telephone number. Update of mailing address is re<br>Assignment Preference - Assignment preferences are not indicative of a soldier volunteering for assignment. A preference indicates "If I must be<br>CONUS and three OCONUS locations. Drop down boxes will list the location options. Just point and click on the location option desired. You ma | quired before other screens can be accessed.<br>reassigned, these are the locations I prefer.". You must select three<br>ay not select a location more than once. |
| For Volunteer - Assignment preferences must be updated prior to selection of volunteer locations. You may volunteer for up to 3 CONUS location would like to be reassigned now to one of the locations listed.". Drop down boxes are also used to display options.                                                                                                    | and/or 3 OCONUS locations. When you volunteer you are stating "I                                                                                                  |
| For Drill Sergeant Assignment Preference Program - You must select 3 assignment volunteer locations in any combination of CONUS or OCON                                                                                                    | FIRST TIME USERS MUST                                                                                                    |
| For Detailed Recruiter Assignment Preference Program - You must select 3 assignment volunteer locations in any combination CONUS or OCO                                                                                                    | GO TO, AND FILL IN,                                                                                                    |
| For Personnel Data Lookup (PDL) You will be able to review your personnel information, which is from the database of record used by managers                                                                                                    | PERSONAL CONTACT                                                                                                    |
| For special duty interest/volunteer - Soldiers may indicate an interest for consideration for their next assignment or can volunteer, which means and/or airborne.                                                                                                    | DATA TO GAIN ACCESS TO                                                                                                    |
| For U.S. Army Cadet Command - Soldiers may indicate an interest for future assignment to the U.S. Army Cadet Command.                                                                                                    | OTHER PAGES                                                                                                    |

#### ASK WELCOME / INSTRUCTION PAGE (CONT'D)

For U.S. Army 3rd Infantry - Soldiers may indicate an interest for future assignment to the U.S. Army 3rd Infantry(Old Guard).

Homebase/Advanced Assignment (HAAP) - Soldiers in grade E4(P) through E8 pending assignment to a dependent restricted short tour will be considered for assignment to one of their CONUS assignment Preferences upon return to CONUS or if soldier elects to return back to current location.

NCOES Information is displayed at the bottom of the update screen. Questions concerning NCOES should be referred to: PLDC Contact Local Training NCO, BNCOC ...NCOES Branch at HRC (DSN 221-5362); for ANCOC, Contact your Career Branch. (click here for Career Branch Information) https://www.perscom.army.mil/enlist/cb-let.htm

Current Assignment - Displays pending assignment Report Date and Location.

ATRRS Course Information - Displays pending course information (Course, Class Number, Start Date, and End Date).

To obtain scheduling information call 1-800-FYI-EPMD CUNTACT HON PERSONAL CONTACT DATA | PREFERENCES | VOLUNTEER | N ASSIGNMENT | PDL | AK0 | LOGOFF | INFORMATION CONTACT | HON PERSONAL CONTACT DATA | PREFERENCES | VOLUNTEER | N ASSIGNMENT | PDL | AK0 | LOGOFF | INFORMATION Privacy & Security

#### ASK ASSIGNMENT INFORMATION UPDATE PAGE

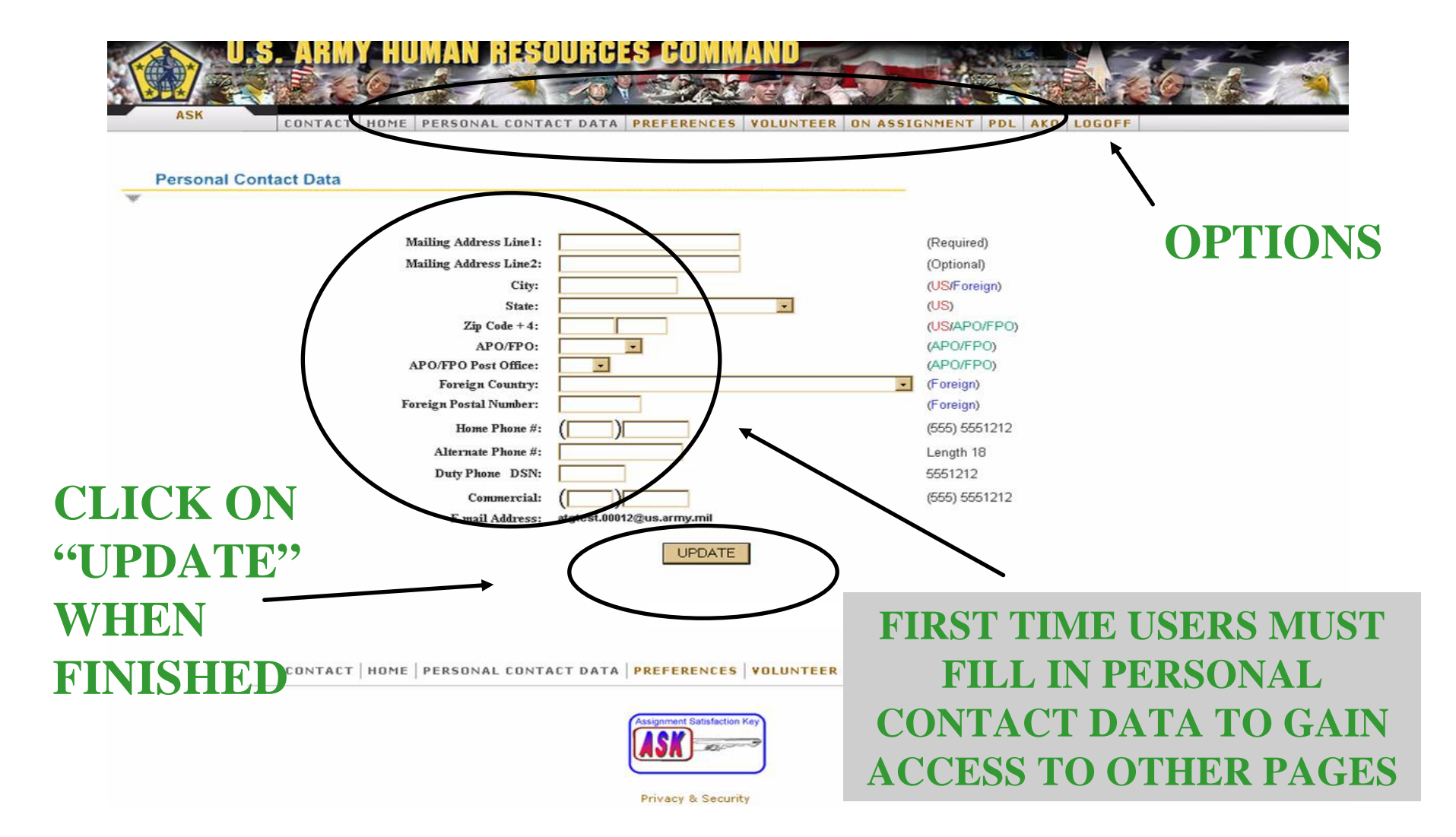

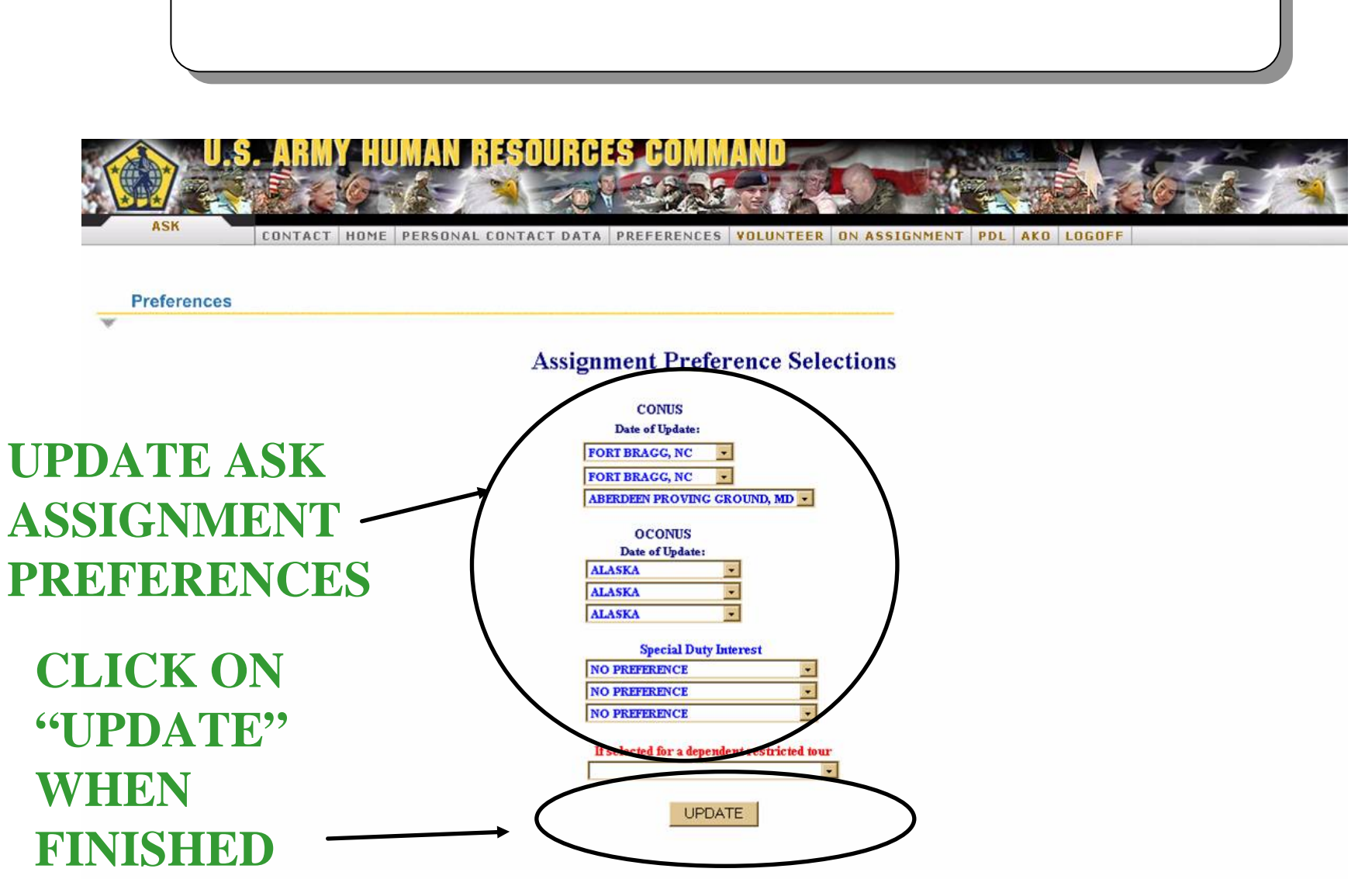

**ASK ASSIGNMENT PREFERENCES PAGE** 

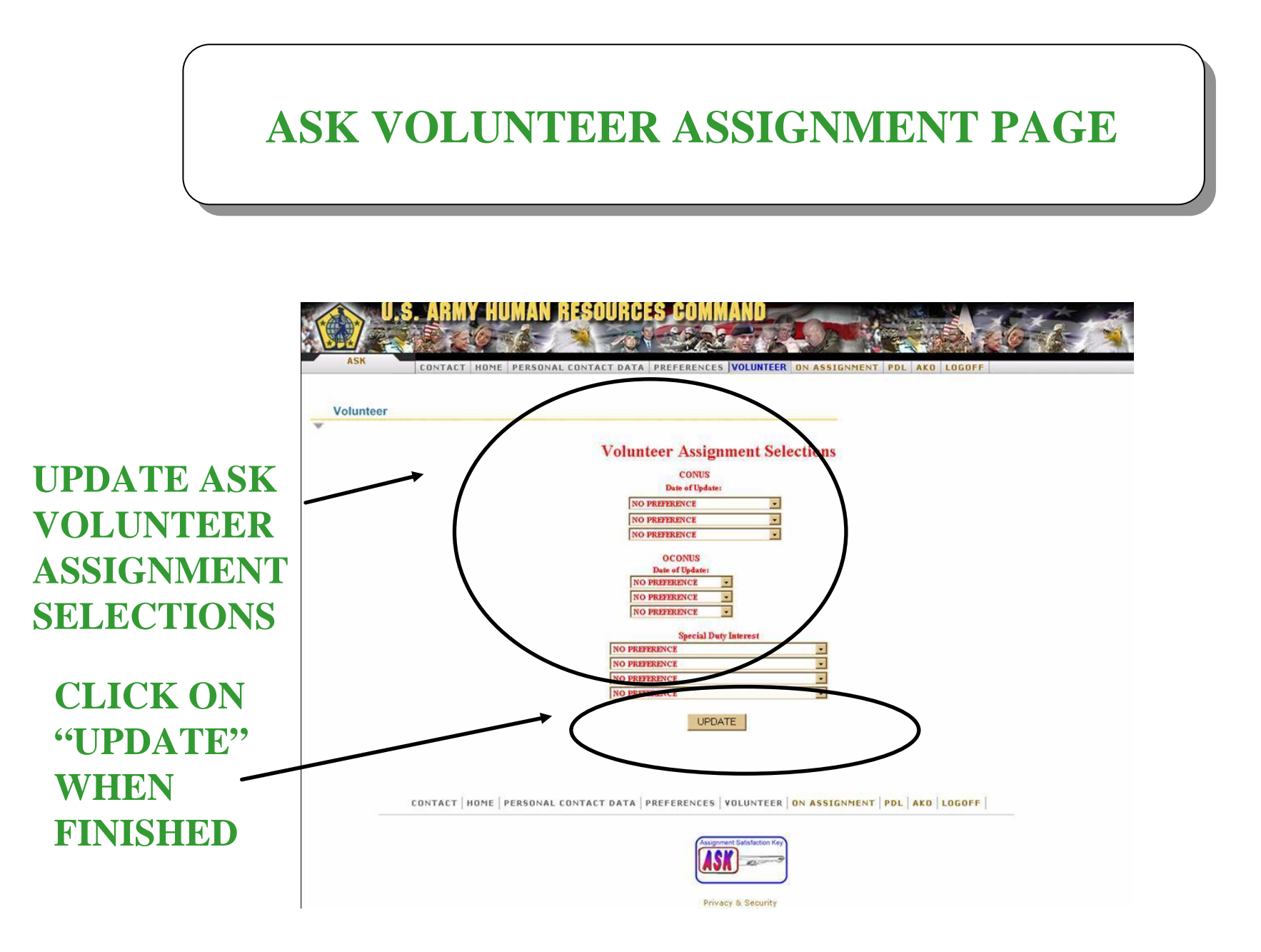

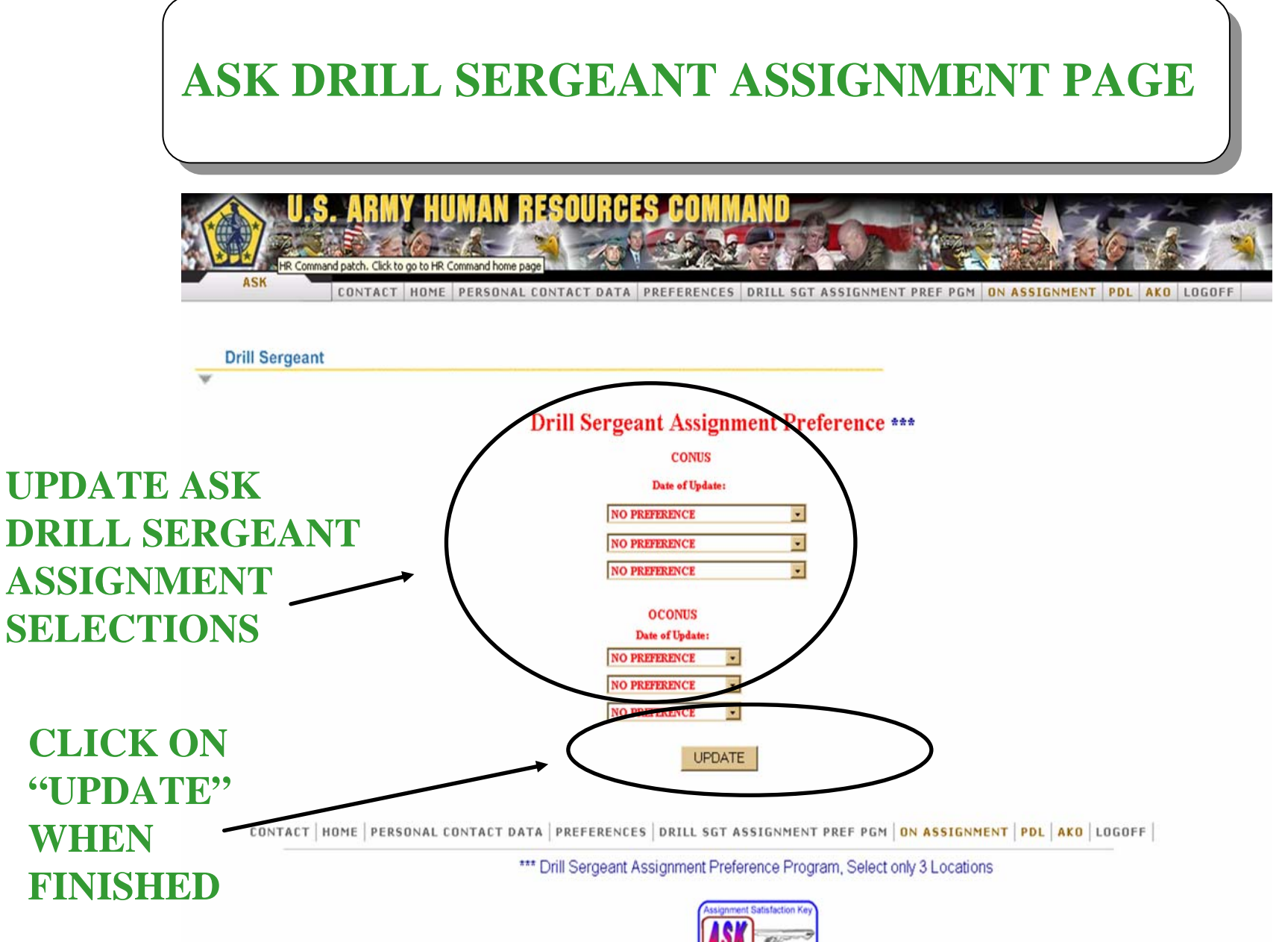

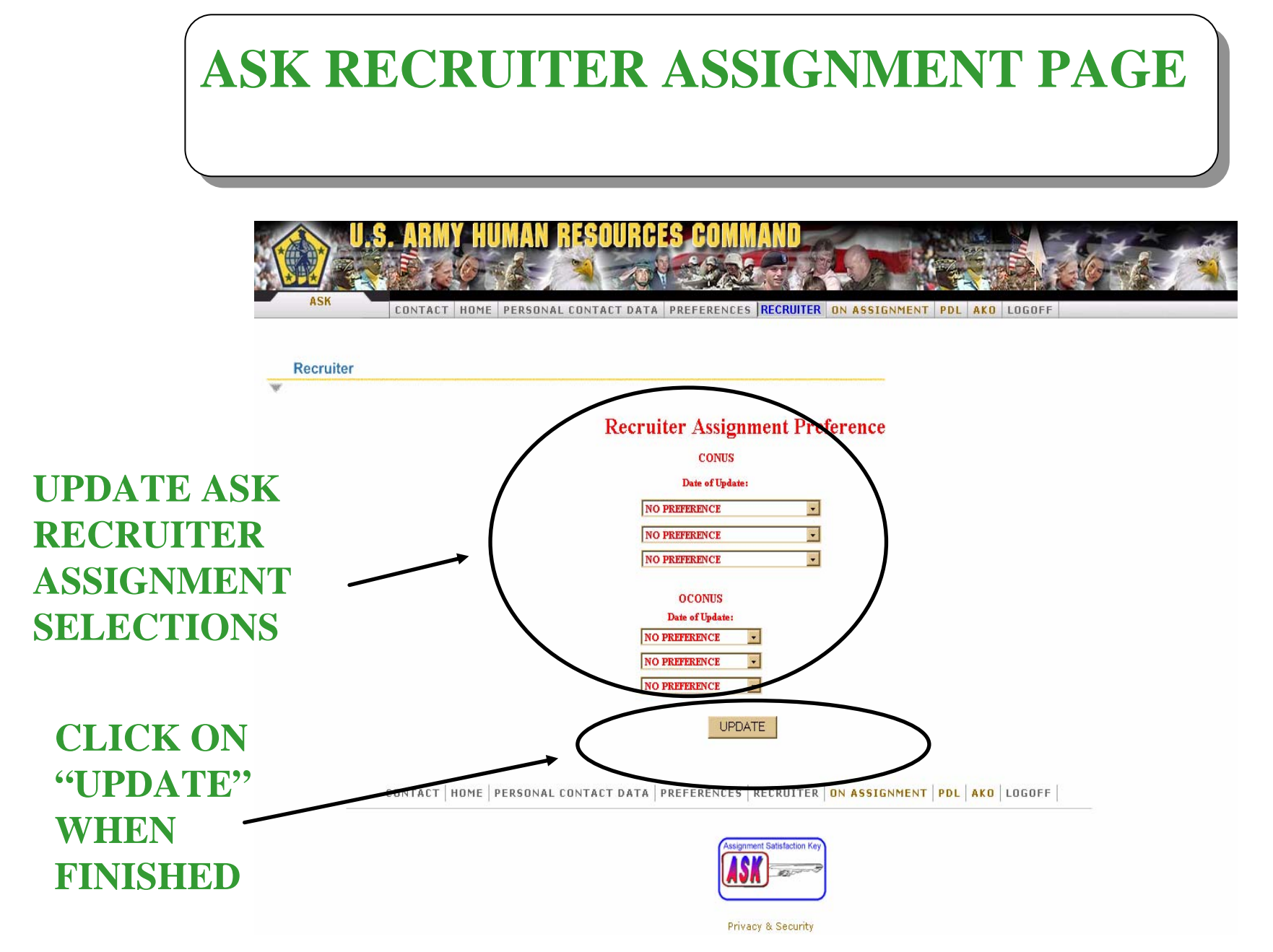

# **ASK ON ASSIGNMENT PAGE**

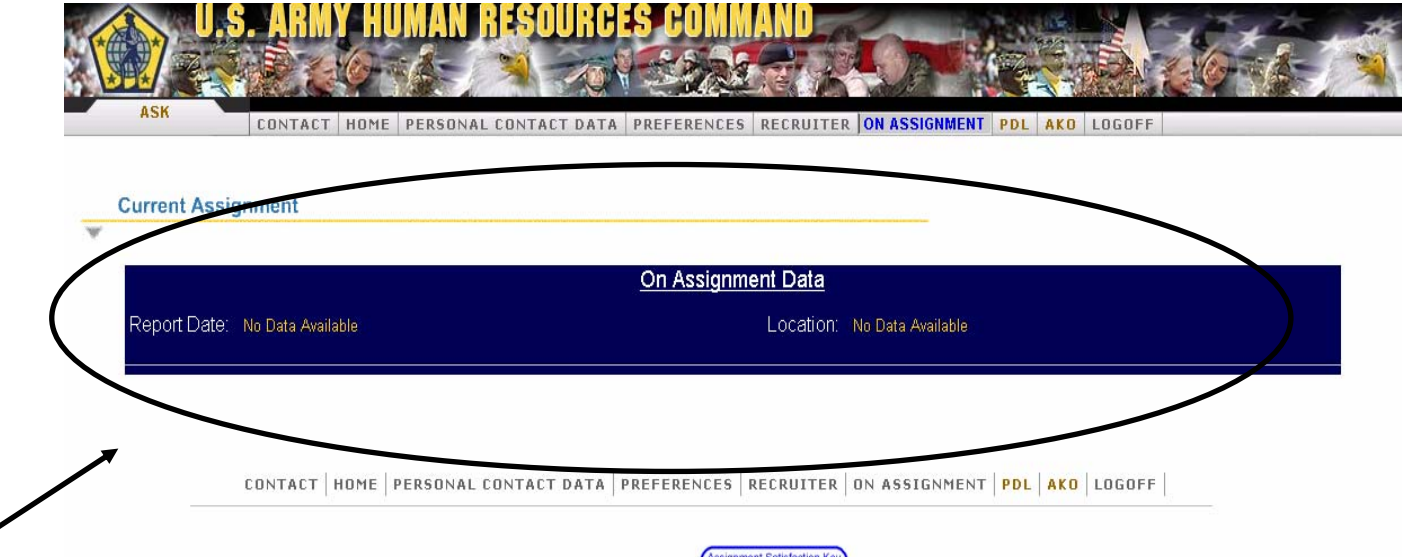

VIEW REPORT DATE AND LOCATION OF ASSIGNMENT, IF YOU ARE ON ASSIGNMENT

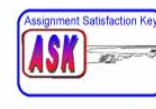

Privacy & Security

### **ASK PDL PAGE**

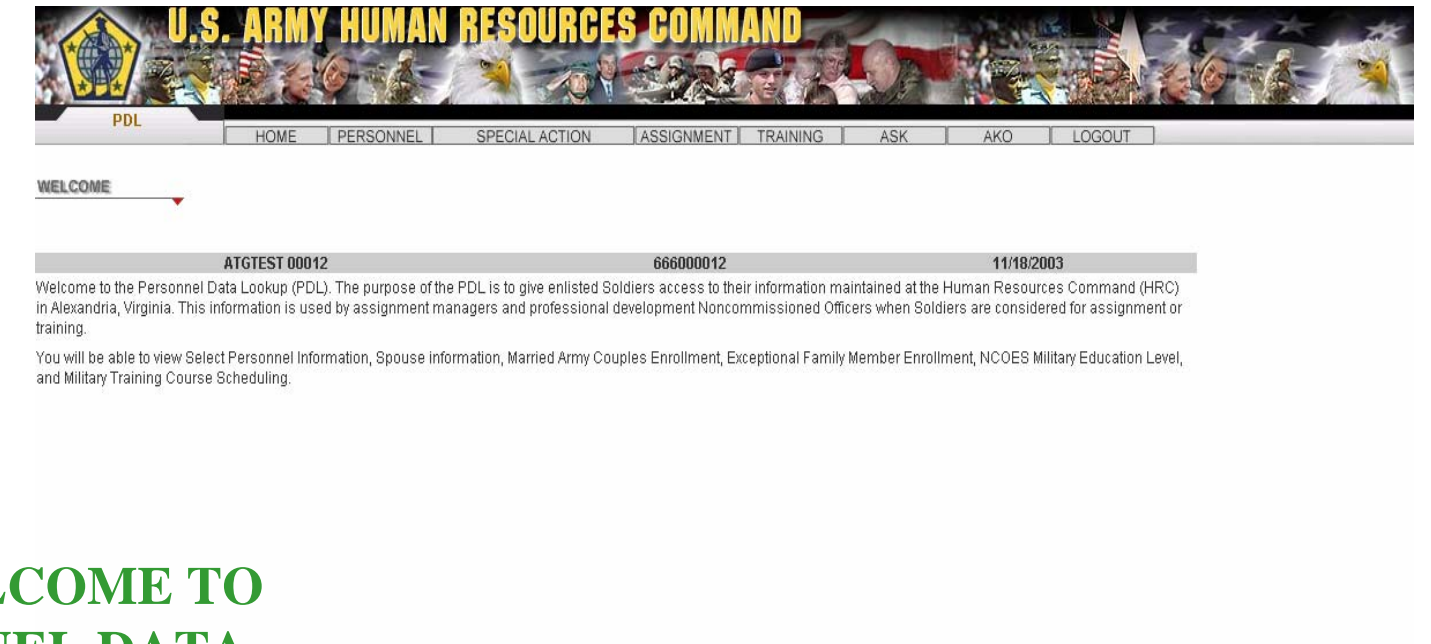

THE WELCOME TO PERSONNEL DATA LOOKUP (PDL) PAGE

### **ASK PDL SELECTION PAGE**

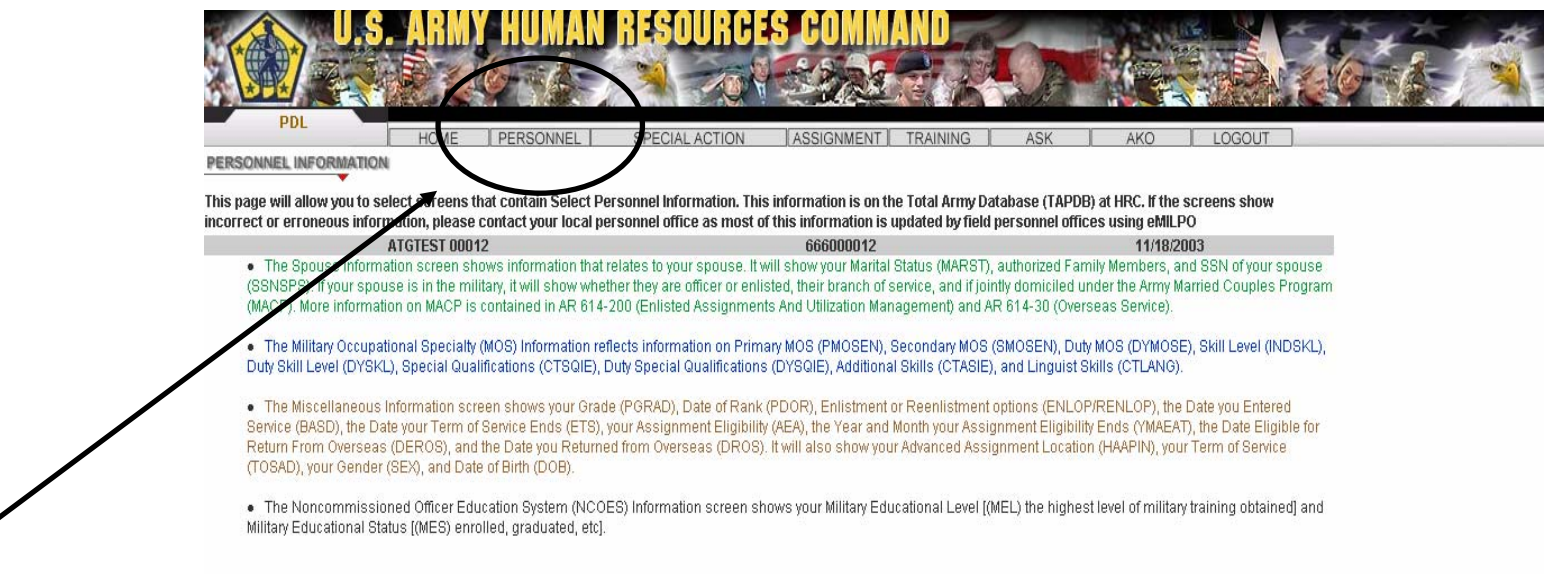

#### SELECT LINK TO VIEW VIEW PERSONNEL DATA

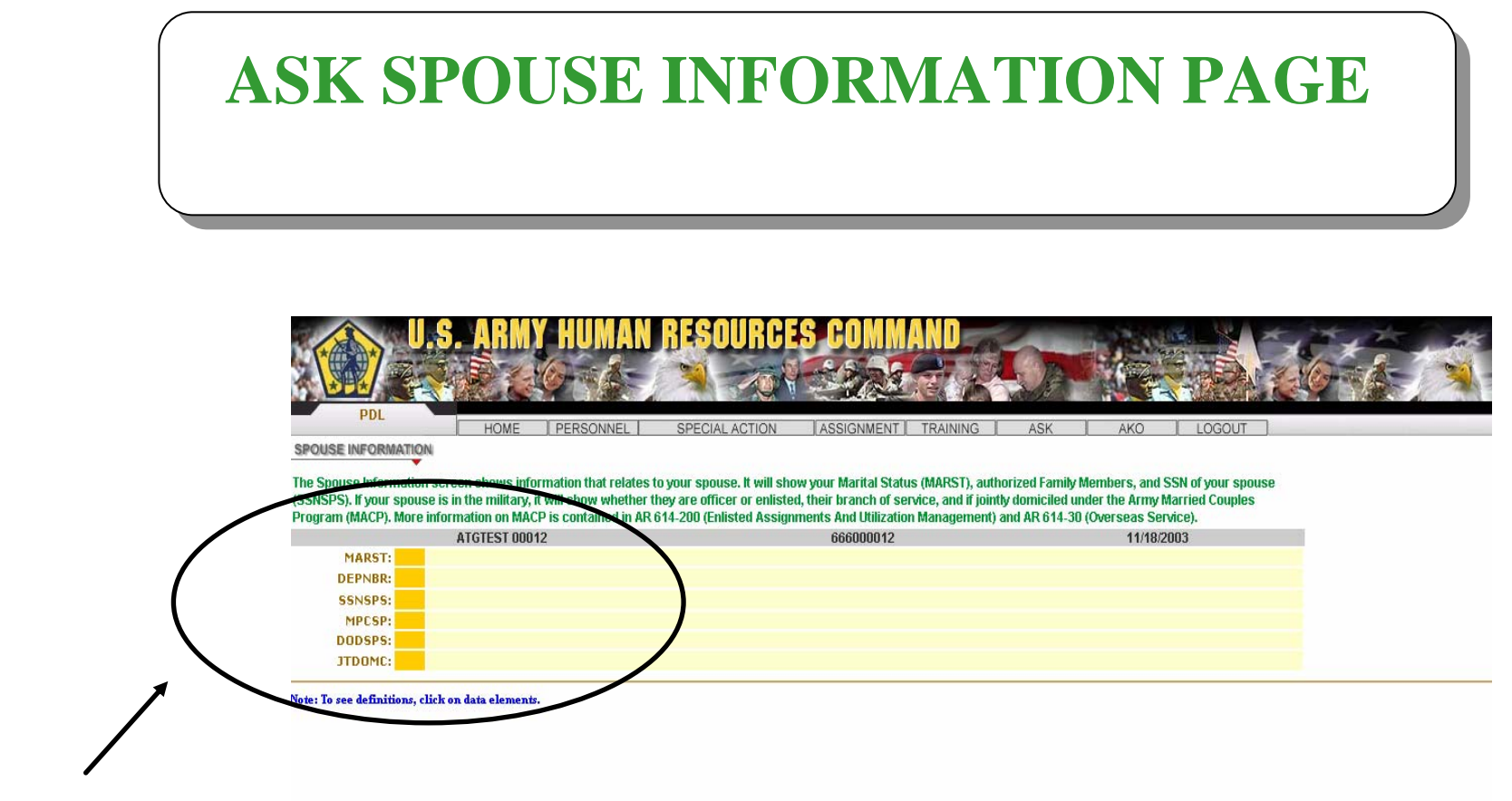

SCREEN SHOWS SPOUSE INFORMATION INCLUDING MARRIED ARMY COUPLES PROGRAM DATA

# **ASK MOS INFORMATION PAGE**

| he Military Occupati<br>NDSKL), Duty Skill L                          | I HOME<br>IONAL SPECIALTY<br>ional Specialty (MOS)<br>evel (DYSKL), Special | Information screen | SPECIAL ACTION | ASSIGNMENT TRAININ<br>mary MOS (PMOSEN), Secondar<br>ations (DYSQIE), Additional Skill | IG ASK<br>TY MOS (SMOSEN), Duty<br>s (CTASIE), and Linguis | AKO LOGOL<br>MOS (DYMOSE), Skill Lø<br>t Skills (CTLANG). | vel |
|-----------------------------------------------------------------------|-----------------------------------------------------------------------------|--------------------|----------------|----------------------------------------------------------------------------------------|------------------------------------------------------------|-----------------------------------------------------------|-----|
| PMOSEN: 00,<br>SMOSEN:<br>DYMOSE:<br>INDSKL: 5<br>DYSKL:<br>CTSDIE: A | ATGTEST 000                                                                 | 112<br>EANT MAJOR  |                | 666000012                                                                              |                                                            | 11/18/2003                                                |     |
| DYSQIE:<br>CTASIE: F1<br>CTLANG: LT                                   | OPERATIONS AND<br>LITHUANIAN                                                | INTELLIGENCE (SP   | ECIAL E RCES)  |                                                                                        |                                                            |                                                           |     |
| ne: to see definitions                                                | , click on data element                                                     | 25-                |                |                                                                                        |                                                            |                                                           |     |
|                                                                       |                                                                             |                    |                |                                                                                        |                                                            |                                                           |     |
|                                                                       |                                                                             |                    |                |                                                                                        |                                                            |                                                           |     |

PRIMARY, SECONDARY, ETC.

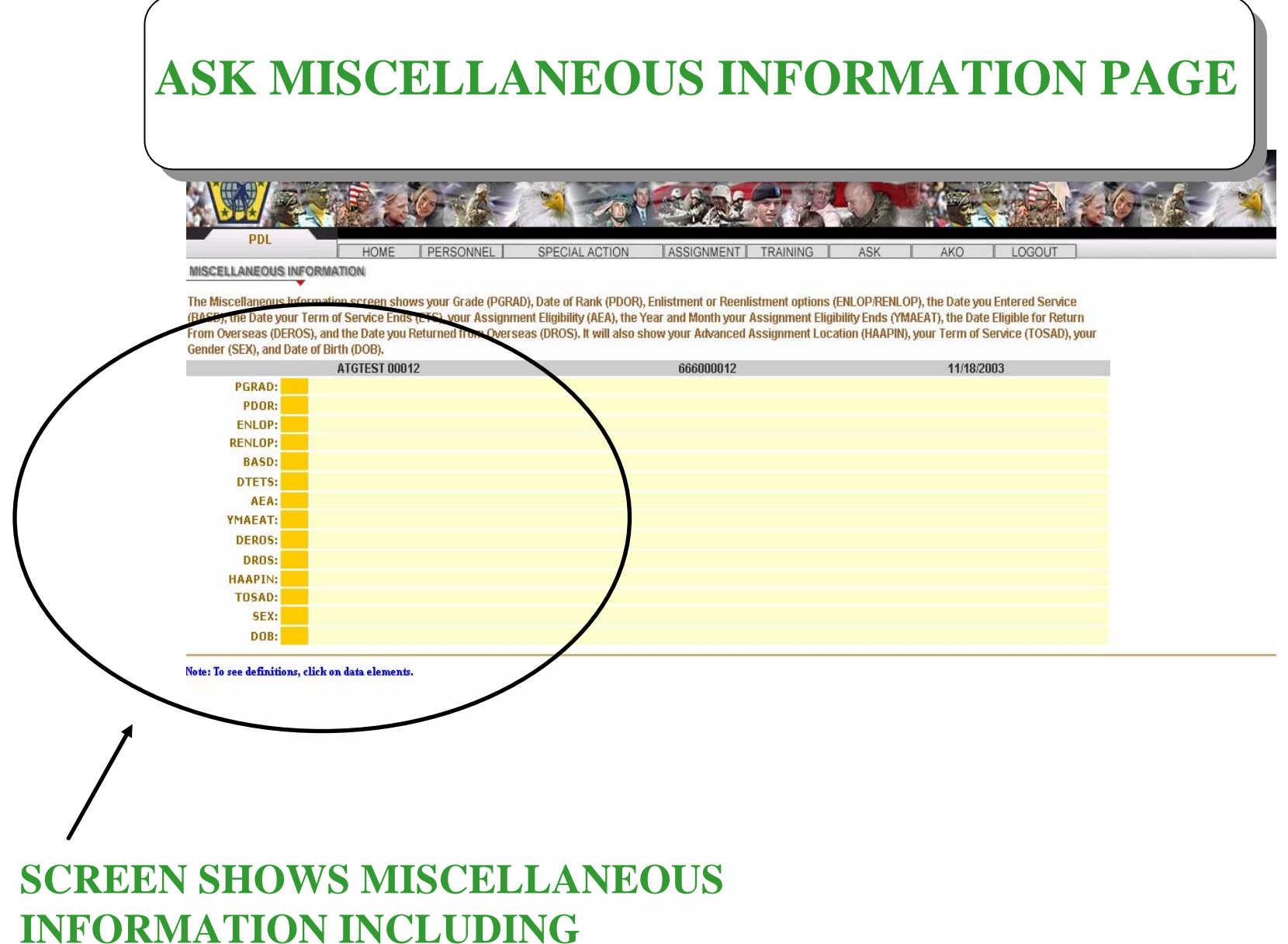

GRADE, DATE OF RANK, ETC.

## **ASK NCOES INFORMATION PAGE**

| he Noncommissioned Officer Education System (NCOES) In |                                                             |                                                               |
|--------------------------------------------------------|-------------------------------------------------------------|---------------------------------------------------------------|
| ducational Status [(MES) enrolled, graduated, etc].    | formation reflects your Military Educational Level [(MEL) 1 | the highest level of military training obtained] and Military |
| ATGTEST 00012                                          | 666000012                                                   | 11/18/2003                                                    |
|                                                        | MEL                                                         | MEG                                                           |
|                                                        | X                                                           | 1                                                             |
| PRIMARY LEAD                                           | ERSHIP DEVELOPMENT COURSE                                   | GRADUATED                                                     |
| ste: To see definitions, click on data elements.       |                                                             |                                                               |

SCREEN SHOWS NCO EDUCATION SYSTEM INFORMATION INCLUDING MILITARY EDUCATIONAL LEVEL AND MILITARY EDUCATIONAL STATUS

### ASK SPECIAL ACTIONS STATUS SELECTION PAGE

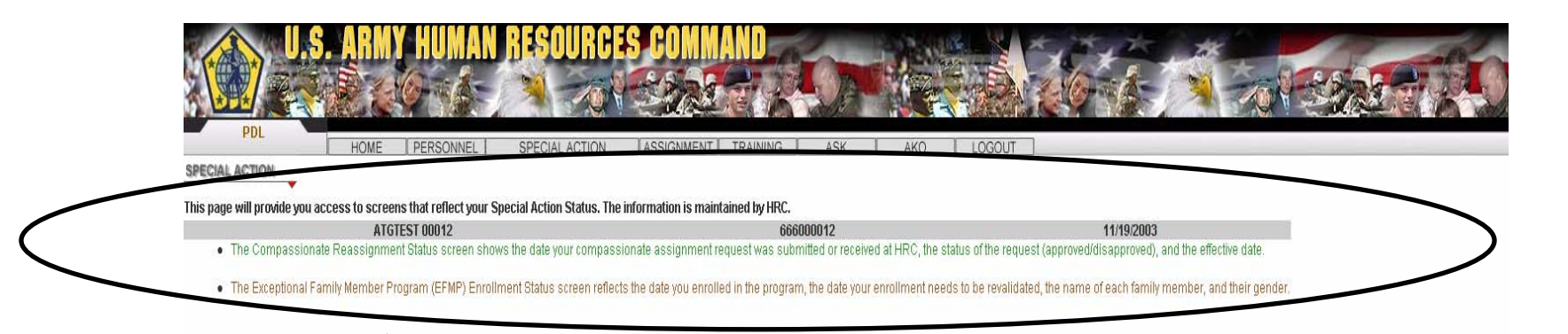

SELECTION SCREEN FOR COMPASSIONATE REASSIGNMENT OR EXCEPTIONAL FAMILY MEMBER STATUS

### ASK COMPASSIONATE REASSIGNMENT STATUS INFORMATION PAGE

|   | PDL HOME THEN                                | SOURCES COMMAND                                                 | G ASK AKU FLOODUF                                  |                                    |  |
|---|----------------------------------------------|-----------------------------------------------------------------|----------------------------------------------------|------------------------------------|--|
|   | The Compassionate Reassignment Status screen | hows the date your compassionate assignment request was receive | ed at HRC, the status of the request (approved/dis | approved), and the effective date. |  |
| ( | ATGTEST 00                                   | 112                                                             | 666000012                                          | 11/19/2003                         |  |
|   |                                              | COMPASSIONATE ASSIC                                             | GNMENT                                             |                                    |  |
|   | STATUS CODE: APPROVED                        | DATE RECEIVED: 20030101                                         | STATUS DATE: 2                                     | 20030101                           |  |
|   |                                              |                                                                 |                                                    |                                    |  |

# SCREEN SHOWS APPLICABLE DATES FOR RECEIVED COMPASSIONATE REASSIGNMENT APPLICATION

### ASK EXCEPTIONAL FAMILY MEMBER PROGRAM STATUS INFORMATION PAGE

|                   | U.S. ARMY HUMAN RESOUR                                                       | CES COMMAND                                                                               | x, x, x th                                                               |     |
|-------------------|------------------------------------------------------------------------------|-------------------------------------------------------------------------------------------|--------------------------------------------------------------------------|-----|
|                   |                                                                              |                                                                                           | A CORA NO                                                                |     |
| -                 | PDL HOME DEBSONNEL SPECIAL ACTION                                            |                                                                                           |                                                                          |     |
| EFW               |                                                                              |                                                                                           |                                                                          |     |
| The               | Exceptional Family Member Program (EFMP) Enrollment Status screen reflects t | the date you enrolled in the program, the date your enrollment needs to be r<br>666000012 | evalidated, the name of each family member, and their gend<br>11/19/2003 | er. |
| The               | year and month which an individual's eligibility in the Exceptional          | Family Member Program needs to be revalidated: 200208                                     | note: yyyymm                                                             |     |
|                   | ENROLL MENT DATE                                                             | THE FOLLOWING FAMILY MEMBERS ARE ENROLLED                                                 | ME                                                                       |     |
|                   | 20030101                                                                     | BART SIMPS                                                                                | ON M                                                                     |     |
|                   | 20030101                                                                     | LIZA SIMPSO                                                                               | DN M                                                                     |     |
|                   |                                                                              |                                                                                           |                                                                          |     |
|                   |                                                                              |                                                                                           |                                                                          |     |
|                   |                                                                              |                                                                                           |                                                                          |     |
| /                 |                                                                              |                                                                                           |                                                                          |     |
| /                 |                                                                              |                                                                                           |                                                                          |     |
| <b>SCREEN SHO</b> | <b>OWS EXCEPTIO</b>                                                          | NAL                                                                                       |                                                                          |     |
| FAMILV ME         |                                                                              | NT                                                                                        |                                                                          |     |
|                   | WIDEN FRUGRA                                                                 |                                                                                           |                                                                          |     |
| ENROLLME          | NT AND REQUIR                                                                | RED                                                                                       |                                                                          |     |
| REVALIDAT         | <b>TION DATES, ANI</b>                                                       | D                                                                                         |                                                                          |     |
| MEMBERS           |                                                                              |                                                                                           |                                                                          |     |
|                   |                                                                              |                                                                                           |                                                                          |     |

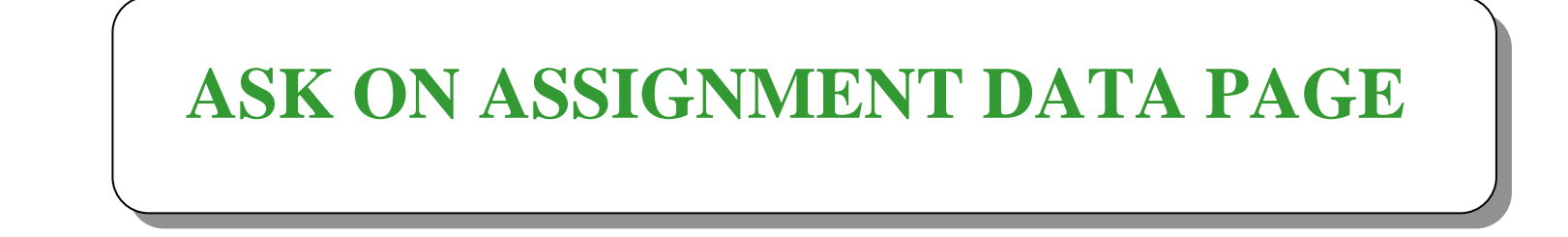

| - PUL            | HOME PERSONNEL | SPECIAL ACTION ASSIGNMENT TRAINING ASK AKO | LOGOUT     |  |
|------------------|----------------|--------------------------------------------|------------|--|
| ON ASSIGNMENT OF | RIA<br>V       |                                            |            |  |
| Report Date      | ATGTEST 00012  | 666000012                                  | 11/19/2003 |  |

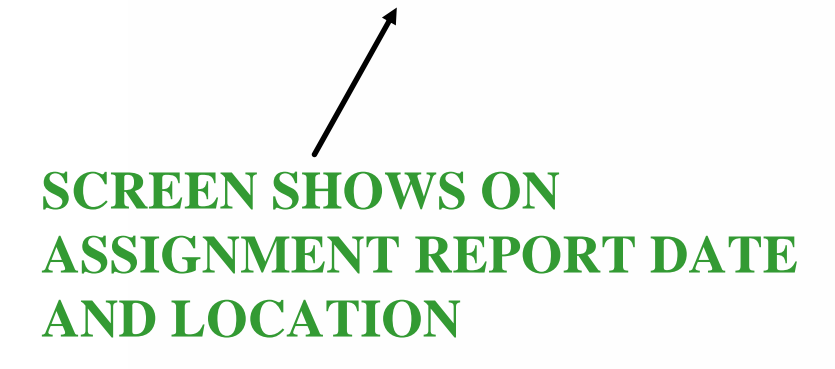

### ASK TRAINING COURSE INFORMATION PAGE

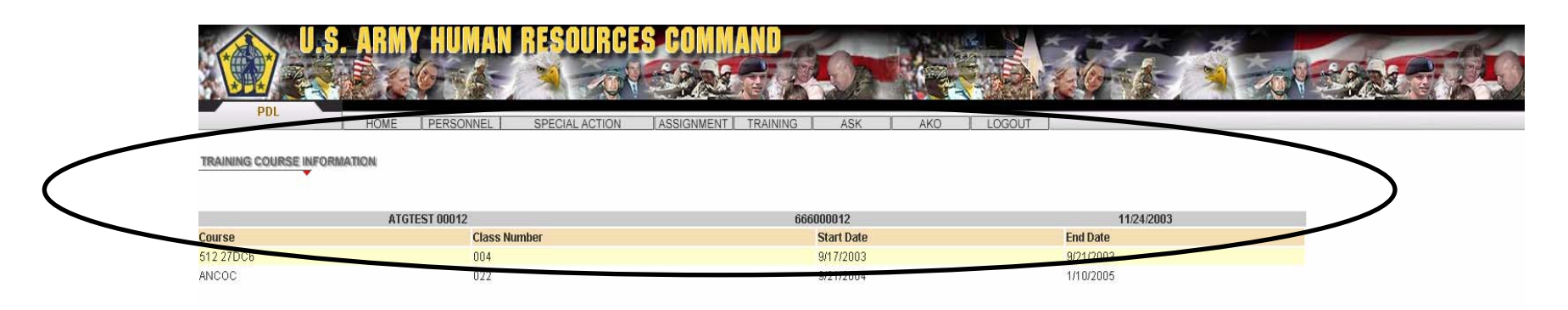

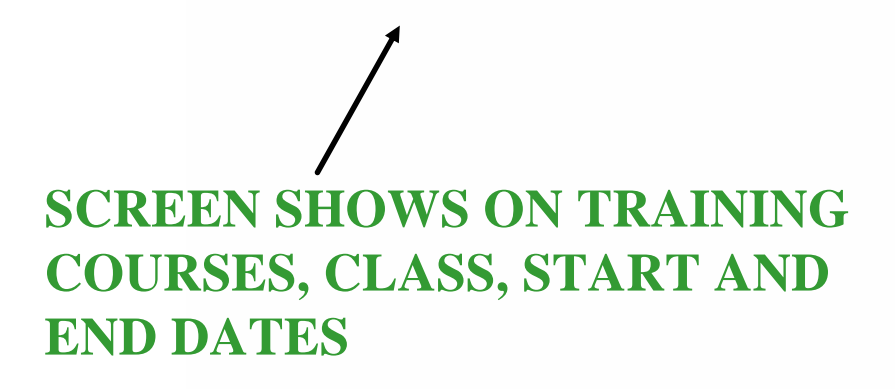

### **UPDATING PREFERENCES**

- ASSIGNMENT PREFERENCES UPDATED THROUGH NEWLY DEVELOPED WEB APPLICATION CALLED "ASK"
- ACCESSED THROUGH HRC'S WEB SITE: WWW.HRC.ARMY.MIL
- ABILITY TO UPDATE INFORMATION WITH HOME OR OFFICE COMPUTER VIA THE INTERNET
- USE ARMY KNOWLEDGE ONLINE (AKO) ACCOUNT PASSWORD TO GAIN ACCESS TO "ASK"
- SAM IS A NEW AUTOMATED TOOL THAT AUTOMATICALLY MATCHES SOLDIER QUALIFICATIONS AND PREFERENCES TO CURRENT OPEN REQUISITIONS